## Passo a passo de como juntar vários certificados em um só arquivo PDF para inseri-lo no Protocolo Digital via SEI:

1. Acesse o site do ilovePDF pelo link: https://www.ilovepdf.com/pt

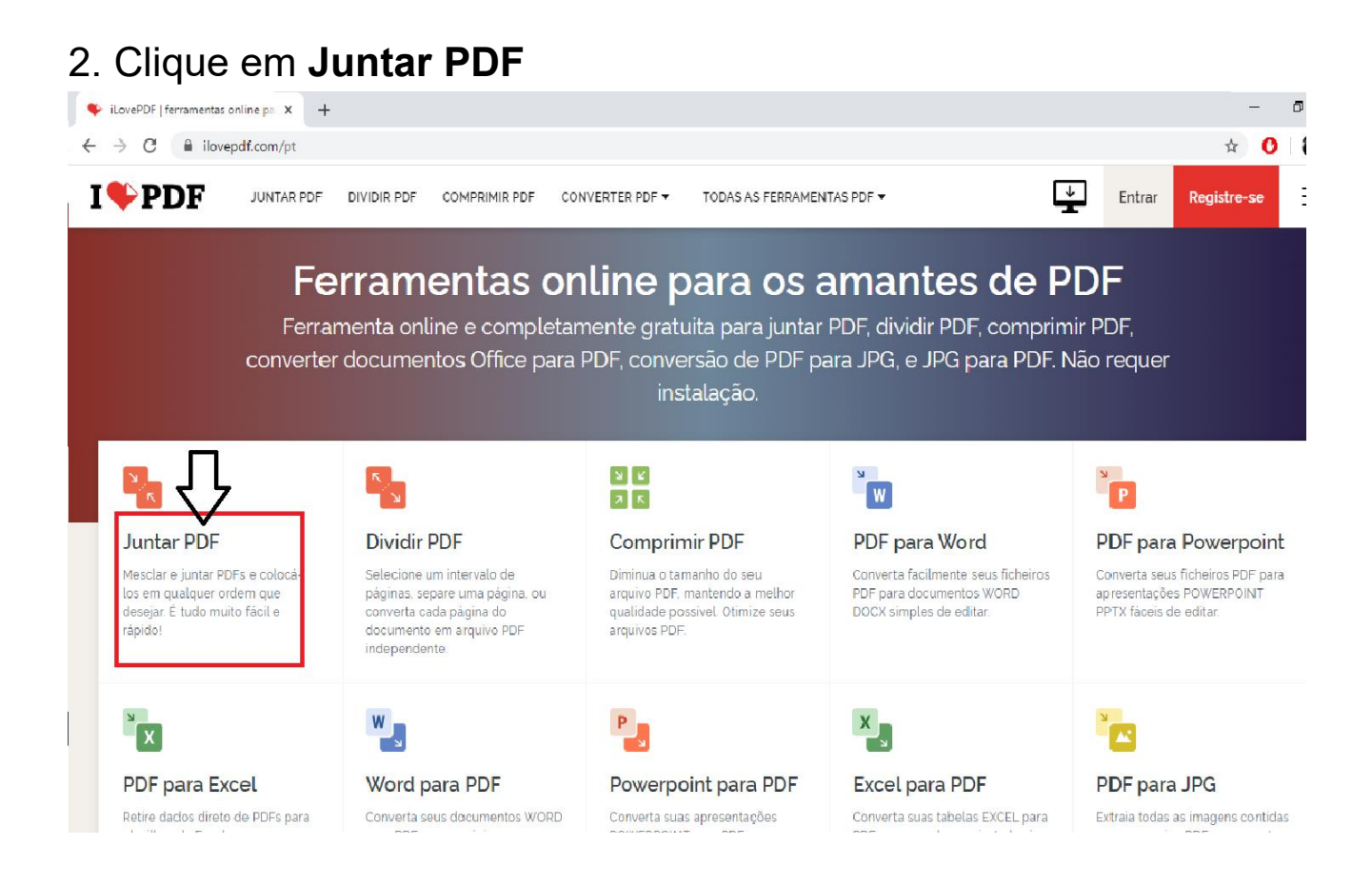

### 3. Clique em Selecionar arquivos PDF

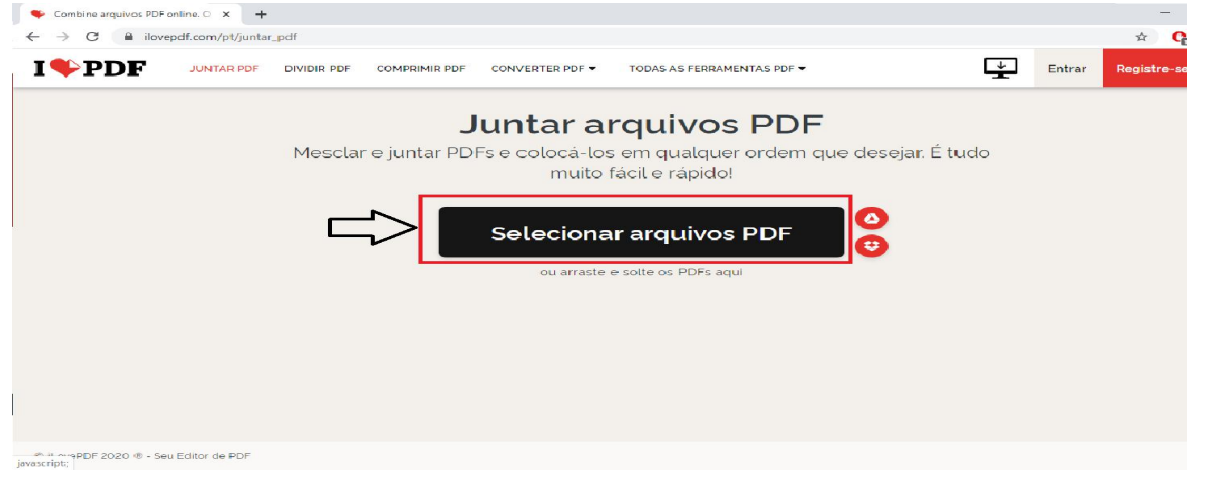

#### O Abrir ← → ~ ↑ □→ Este Computador → Documentos → Certificados ✓ ð Pesquisar Certificados Organizar 🔻 Nova p 🗄 👻 🔟 Certificado2 Microsoft Edge PDF Document 66,7 KB PDF Microsoft Edge PDF Document 67,0 KB PDF 68,9 KB PDF Certificado1 Microsoft Edge PDF Document 69,5 KB 🗙 🔹 Acesso rápido PDF 📃 Área de Trabalho 🕹 Downloads Documentos Imagens 1 > 🙆 OneDrive > 🔜 Este Computador > 🂣 Rede Nome: "Certificado1" "Certificado2" "Certificado3" "Certificado4" Adobe Acrobat Document Abrir Cancela

#### 4. Selecione **TODOS** os certificados e clique em **Abrir**

5. Depois de visualizar se **TODOS** os certificados foram adicionados e estão corretos clique em **Juntar PDF** 

| 🗣 Combine arquivos FDF online, C 🗙 | +                             |                             |                  |                           | – 0 X                                                                       |
|------------------------------------|-------------------------------|-----------------------------|------------------|---------------------------|-----------------------------------------------------------------------------|
| ← → C  ilovepdf.com/pt/j           | juntar_pdf                    |                             |                  |                           | 🖈 😘 🚳 E                                                                     |
|                                    | PDF DIVIDIR PDF COMPRIMIR PDF | CONVERTER PDF ▼ TODAS AS FE | RRAMENTAS PDF 🔻  |                           | ntrar Registre-se                                                           |
|                                    |                               |                             |                  | 9                         | JUNTAR PDF                                                                  |
|                                    |                               |                             |                  | L2<br>Para<br>PDF<br>arqu | i alterar a ordem dos seus<br>s, arraste e solte os<br>livos como entender. |
| Certificado1                       |                               | Certificadio3.pdf           | Certificado4 pdf |                           |                                                                             |
|                                    |                               |                             |                  |                           | Juntar PDF ()                                                               |
|                                    |                               |                             |                  |                           |                                                                             |

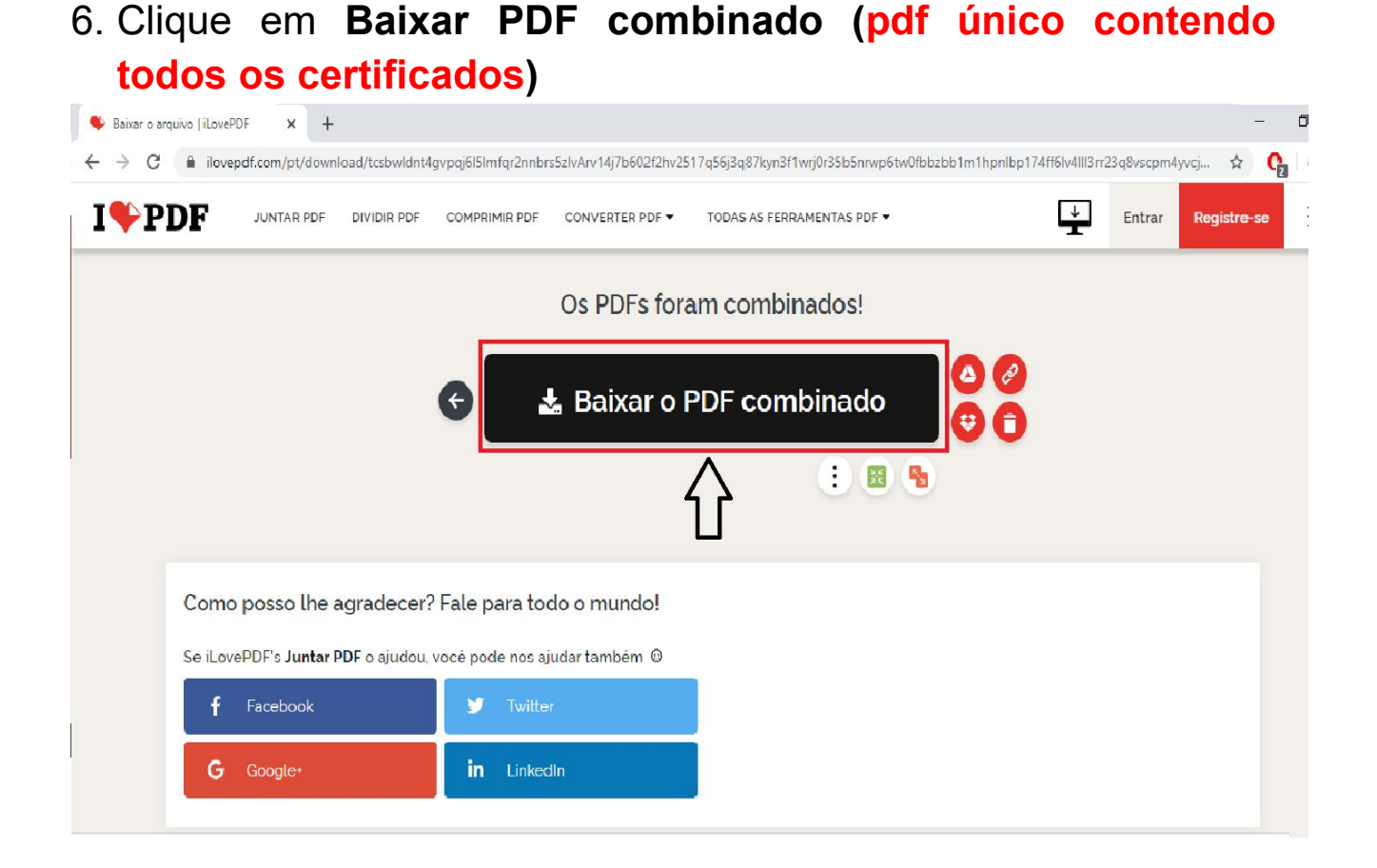

- 7. Acesse o site da UEPG pelo link: https://www.uepg.br/
- 8. Clique em PRÓ-REITORIAS > Graduação PROGRAD

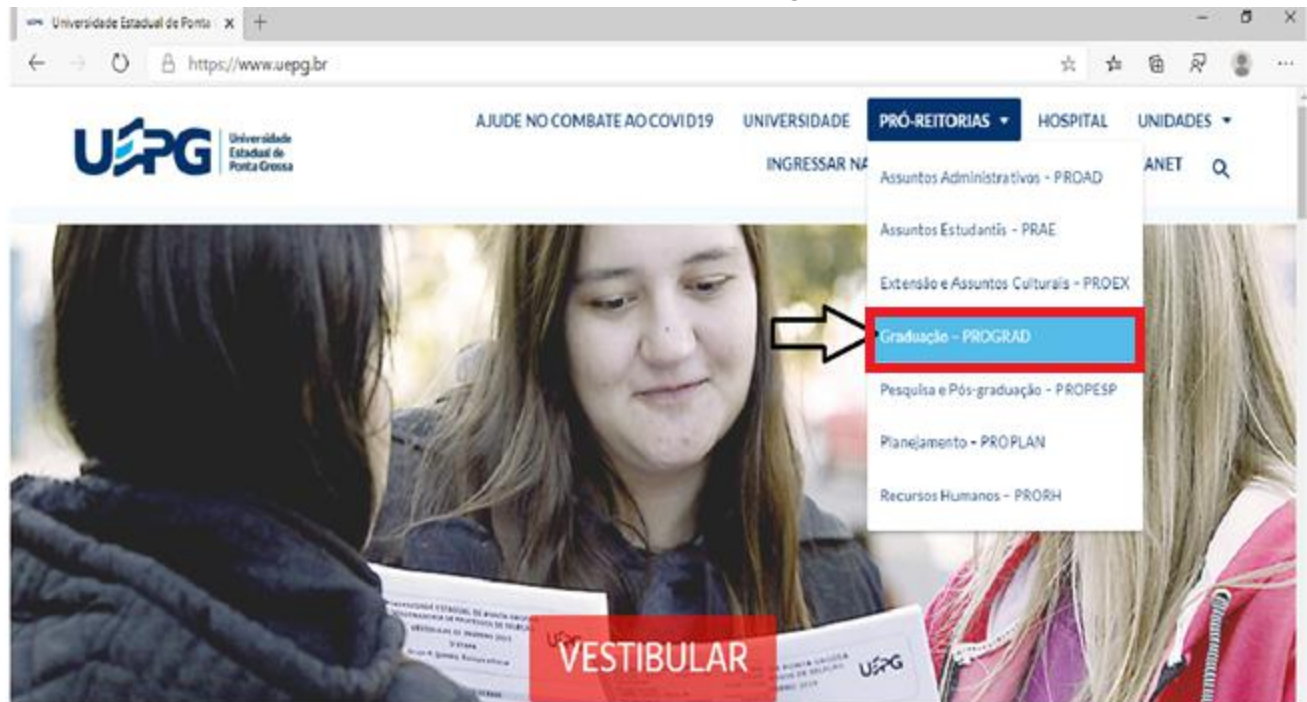

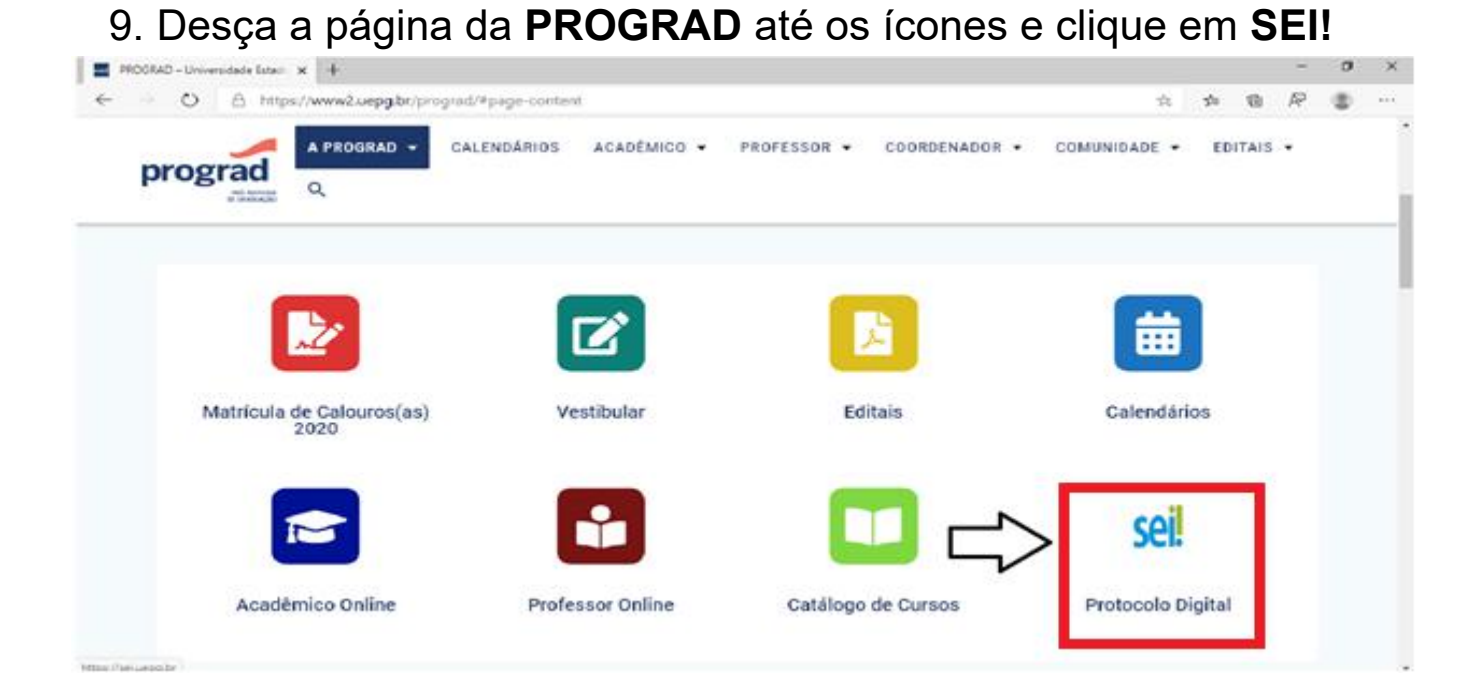

#### 10. No site do SEI! clique em Protocolo Digital

| 🗋 SEI UEPG 🛛 🗙 🕂                                                   |                                         |                                                         | - 0 ×                                                       |
|--------------------------------------------------------------------|-----------------------------------------|---------------------------------------------------------|-------------------------------------------------------------|
| $\leftarrow$ $\rightarrow$ $\circlearrowright$ https://sei.uepg.br |                                         |                                                         | ☆ ゆ ゆ 兄 😩 …                                                 |
| Utiversidade<br>Estadual de<br>Ponta Grossa                        | S                                       | ei!                                                     |                                                             |
| 🗌 🗆 SEI - Acessar 🗆 Protocolo Digital 🛛                            | l Capacitação 🛛 Atendimento 🗌 Autentici | dade de Documentos                                      |                                                             |
| sel.                                                               |                                         |                                                         |                                                             |
| SEI UEPG                                                           | Protocolo Digital                       | Externo                                                 | FAQ                                                         |
| Acesso ao SEI UEPG, para consulta,                                 | Acesso ao usuário externo para          | Acesso ao usuário externo para                          | Perguntas e respostas frequentes                            |
| criação e tramitação de processos                                  | protocolizar processos e                | consulta de processos e assinatura                      | respondidas em nosso FAQ, com dias                          |
| eletrônicos.<br>Acessar sistema                                    | documentos. Abrir Protocolo Digital     | de documentos.<br>Usuário externo - acessar e cadastrar | e tutoriais de uso do sistema SEI.<br>Perguntas e Respostas |

### 11. Selecione Solicitações Gerais

| SEI UEPG × +                                                                                    |      |                                   |          | - | ٥          |
|-------------------------------------------------------------------------------------------------|------|-----------------------------------|----------|---|------------|
| ← → ひ 🛆 https://sisei.apps.uepg.br/protocolo-digital                                            | 萍    | r∕≡                               | ٦        | 8 |            |
| UÉPG Universidade<br>Estadual de<br>Ponta Grossa                                                | prop | lan<br>Realtona di<br>Realtona di | <b>1</b> |   | A.<br>AçAq |
| 😤 🖕 SEI - Acessar 🎍 Protocolo Digital 🞓 Capacitação 🤤 Atendimento 💿 Autenticidade de Documentos |      |                                   |          |   |            |
| Protocolo Digital UEPG  Escolha a opção de solicitação:                                         |      |                                   |          |   |            |
| Autodeclaração Sintomas/Suspeita COVID-19                                                       |      |                                   |          |   |            |
| Solicitações Gerais                                                                             |      |                                   |          |   |            |
| Graduação (EaD) Alteração de E-mail, Matrícula de calouros                                      |      |                                   |          |   |            |
| Usuário externo - liberação de cadastro                                                         |      |                                   |          | 6 | )          |

12. Preencha **TODOS** os dados do formulário de Solicitações Gerais

| Servero    | × +                                                                                                    | - 0                     |
|------------|----------------------------------------------------------------------------------------------------|-------------------------|
| → C # :    | iseLapps.uepg.bt/protocolo-digital/geral                                                                                           | * <b>0</b> <del>0</del> |
| Uź         | PG Universidade<br>Estadual de<br>Ponta Grossa                                                                                     | proplan                 |
| SEI - Aces | sar 🛦 Protocolo Digital 🖝 Capacitação 🕘 Atendimento 👁 Autenticidade de<br>Monte Protocolo Digital UEPG - Solicitações Gerais       | Documentos              |
|            |                                                                                                    |                         |
|            | Atenção: clique em Auda antes de criar um protocolo digital.                                                                       |                         |
|            | Atenção: clique em Auda antes de criar um protocolo digital.                                                                       |                         |
|            | Atenção: clique em Auda antes de criar um protocolo digital.<br>Nome completo<br>Seu endereço de e-mail                            |                         |
| 5          | Atenção: clique em Auda antes de criar um protocolo digital.<br>Nome completo<br>Seu endereço de e-mail<br>Seu telefone            |                         |
| \$         | Atenção: clique em Auda antes de criar um protocolo digital.<br>Nome completo<br>Seu endereço de e-mail<br>Seu telefone<br>Seu CPE |                         |

13. Descreva que solicita análise para Horas Complementares

| Provide and a second                                                                                                    | 1 |  |
|----------------------------------------------------------------------------------------------------|---|--|
| Uepiegiane Estaduation                                                                                                    |   |  |
| uepgiane@gmail.com                                                                                                    | 1 |  |
| 429900-2220                                                                                                    |   |  |
| 0801000910-78                                                                                                    | ] |  |
| 19012100                                                                                                    | 1 |  |
| Horas Complementares                                                                                                    |   |  |
| Sua solicitação Descreva com o máximo de informações porvivel sua solicitação. Se academico: não esqueça de informar seu PA e Cano. |   |  |
| Solicito análise de certificados para horas complementares;                                                                         |   |  |
|                                                                                                    |   |  |

14. Anexe o arquivo PDF baixado do ilovePDF, contendo todos os certificados no processo

15. Para isso, clique em Adicionar um anexo> Escolher ficheiro

| SEI UEPG    | x +                                                                                                    | - 0           |
|-------------|----------------------------------------------------------------------------------------------------|---------------|
| - > C       | isisei.apps.uepg.br/protocolo-digital/geral                                                                                          | ☆ 🕚 🤇         |
| 🐕 🛸 SEI - / | Acessar 🔹 Protocolo Digital 🞓 Capacitação 🔗 Atendimento 👁 Autenticidade de Documentos                                                |               |
|             | 19012100                                                                                                    |               |
|             | Horas Complementares                                                                                                    |               |
|             | Sua solicitação Descreva com o máximo de informações possível sua solicitação. Se acadêmico, não esqueça de informar seu RA e Curso. |               |
|             | Solicito análise de certificados para horas complementares.                                                                          |               |
|             |                                                                                                    |               |
|             |                                                                                                    |               |
|             |                                                                                                    |               |
|             |                                                                                                    |               |
|             |                                                                                                    |               |
|             | ans permitidos: dos dos ott ots visina inea na adf                                                                                   |               |
| $\Box$      | Adicionar um anexo     amanho máximo de cada arquivo: 5mb                                                                            |               |
|             |                                                                                                    |               |
|             | A Enviar                                                                                                    | •             |
|             | © 2017 -                                                                                                    | - 2020 UEPG · |

| SEI UEPG    | x +                                                                                                    | -   | ć |
|-------------|----------------------------------------------------------------------------------------------------|-----|---|
| ← → C (     |                                                                                                    | ☆ Օ |   |
| 🖀 😂 SEI - / | Acessar 🛔 Protocolo Digital 🞓 Capacitação 😌 Atendimento 🤗 Autenticidade de Documentos                                                |     |   |
|             | Sua solicitação Descreva com o máximo de informações possível sua solicitação. Se acadêmico, não esqueça de informar seu RA e Curso. |     |   |
|             |                                                                                                    |     |   |
|             | Tipos permitidos: doc.docx.odt.ods,xks.jpg.jpeg.png.pdf                                                                              |     |   |
|             | Adicionar um anexo Tamanho máximo de cada arquivo: Smb                                                                               |     |   |
|             | Escolher ficheiro Nenhum ficheiro selecionado                                                                                        |     |   |
|             | Remover todos os anexos                                                                                                    |     |   |
|             | A Enviar                                                                                                    |     |   |

# 16. Selecione o certificado baixado do ilove PDF e clique em **Abrir**

| U Abrir                                                                                                    |                                                                                                    |                                                        |                                                        |                                                     |                          |
|----------------------------------------------------------------------------------------------------|----------------------------------------------------------------------------------------------------|--------------------------------------------------------|--------------------------------------------------------|-----------------------------------------------------|--------------------------|
| ← → ~ ↑ 🔜 > Este                                                                                                    | Computador > Documentos > Certificados                                                                      |                                                        |                                                        | v Ö                                                 | ♀ Pesquisar Certificados |
| Organizar 👻 Nova pasta                                                                                                    | 3                                                                                                    |                                                        |                                                        |                                                     | j: • 🔲 🔮                 |
| <ul> <li>Acesso rápido</li> <li>Área de Trabalho *</li> <li>Dovunloads *</li> <li>Documentos *</li> <li>Imagens *</li> <li>OneDrive</li> <li>Este Computador</li> <li>Rede</li> </ul> | Certificado1<br>Microsoft Edge PDF Document<br>EDV Biovepdf.merged<br>Microsoft Edge PDF Document<br>262 KB | Cettificado2<br>Microsoft Edge PDF Document<br>66,7 KB | Certificado3<br>Microsoft Edge PDF Document<br>67,0 KB | Certificado4<br>Microsoft Edge PDF Docum<br>68,9 KB | uent                     |
| Nome:                                                                                                    | ilovepdf_merged                                                                                             |                                                        |                                                        | v                                                   | Todos os ficheiros 🗸 🗸   |
|                                                                                                    |                                                                                                    |                                                        |                                                        |                                                     | Abrir Cancelar           |

17. Ao anexar o arquivo único contendo **TODOS** os certificados no mesmo processo clique em **Enviar** 

| 🗣 Baixar o arquivo   iLovePDF 🛛 🗙 🌚 SEI UEPG 🛛 🗙 🛨                                              |                      |
|-------------------------------------------------------------------------------------------------|----------------------|
| ← → C 🔒 sisei.apps.uepg.br/protocolo-digital/geral                                              | ជ                    |
| 🖀 🛸 SEI - Acessar 🌡 Protocolo Digital 🞓 Capacitação 🥹 Atendimento 🕏 Autenticidade de Documentos |                      |
|                                                                                                 |                      |
|                                                                                                 |                      |
|                                                                                                 |                      |
|                                                                                                 |                      |
| Tipos permitidos: docdocx;odt;ods;xls;jpq;jpeq;pnq;pdf                                          | R                    |
| Adicionar um anexo     Tamanho máximo de cada arquivo: 5mb                                      |                      |
| Escolher ficheiro ilovepdf_merged.pdf                                                           |                      |
| Remover todos os anexos                                                                         |                      |
| Enviar                                                                                          |                      |
|                                                                                                 | © 2017 - 2020 UEPG · |

# Acompanhe o andamento do processo através do link que você receberá no e-mail informado, assim que Enviar o processo.